## Email/Text Receipt From the Payment Tracker

t Modified on 06/12/2024 11:56 pm EDT

he Payment Tracker screenallows you to pull up previously posted patient payments and emailor text the eccipts associated with those payments.

**Important**: Please note that to use the text receipt option, an**Auth Rep** must first turn on text receipts from the Practices section. For more information on turning on text receipts or editing receipt options, visit our **Payment Defaults Help Article**.

- 1. Select Payment > Payment Tracker.
- 2. Enter your desired **Search Criteria** or Load a Search Filter.
- 3. Click Search.
- 4. Click the **Send** link (in the Receipt column) to open the print/send dialog box for the patient payment t be printed.
- 5. Select the Email option (or SMS Text option if sending via text).

Please note that the patient must first opt-in to receive email receipts. For more information on opting-in, visit our Change Your Receipt Opt-In Options Help Article.